## UnDelete Plus: Instructions

UnDelete Plus is a free download which will enable you to recover files from your hard drive, any connected drive, or camera's memory card. It is an executable file which does not require installation. Download it, save it to a folder on your hard drive, and run it by simply clicking on it.

## To read a memory card:

Remember to insert the memory card in your computer's card reader or the printer's card reader first. This program can also be used by connecting the camera ( camera turned on ) to the computer via a USB cable.

1) After executing the program, it will show a list of drives on the left side of your screen.

2) Put a check in the box next to the drives you want to test. Uncheck the ones you don't want. A memory card drive will usually be a high letter such as ( J, K, L ) or even higher.

3) Click on Start Scan in the upper left hand corner.

4) The program took about 5 seconds to find all the photos on my memory card going back about six months.

5) You can select any or all the photos you want by placing a check mark next to the file.

6) I checked them all, saved them to my Documents folder, and filtered out the ones I wanted. The program will automatically save the files to your Documents folder. Another place or folder can \be selected by clicking on the little grey area right next to the green word ( Open ). Then selecting a folder, or creating a new one.

7) There is a progress bar on the bottom that will show your files being transferred. 150 photos took about 30 seconds and you are done.

Revised 6/3/2009 JMM